## GO by Spark - How to determine the guest's Scribe timeframe view in the DDP?

GO provides a way to customize the guest's timeframe view in the Digital Daily Program (DDP). By limiting the number of days guests can view in the past and future, and adjusting the overflow hours for the previous and next day's lineup, users can tailor the guest's viewing experience.

|                   |           |          |                |          |           | R 🕠 II.   | ( <b>ģ</b> ) 🔤 | <b>≜00</b> ∷ | Adı | nin U |
|-------------------|-----------|----------|----------------|----------|-----------|-----------|----------------|--------------|-----|-------|
| Itinerary         |           | Template | s              | Settings |           |           |                |              |     |       |
| SAILING           | DATE      | DAY      | LOCATION       | ARRIVAL  | DEPARTURE | TEMPLATES |                |              | АСТ | IONS  |
| 7<br>Night        | 5/29/2024 | 1        | Miami          |          | 07:00pm   | – Events  | — Venue        | - Print      | =   | ß     |
| West<br>Caribbean | 5/30/2024 | 2        | At Sea         |          |           | – Events  | — Venue        | - Print      | =   | ß     |
| 90                | 5/31/2024 | 3        | George<br>Town | 08:00am  | 04:00pm   | – Events  | — Venue        | - Print      | Ħ   | 圕     |
|                   | 6/1/2024  | 4        | Cozumel        | 10:00am  | 06:00pm   | – Events  | — Venue        | @ Print      | =   | ₿     |
|                   | 6/2/2024  | 5        | Ocho Ríos      | 09:00am  | 05:00pm   | - Events  | — Venue        | - Print      | =   | ₿     |
|                   | 6/3/2024  | 6        | At Sea         |          |           | 🕅 Events  | 🕅 Venue        | 浓 Print      | =   | ₿     |
|                   | 6/4/2024  | 7        | Nassau         | 09:00am  | 08:00pm   | ₩ Events  | 🕅 Venue        | 浓 Print      | ==  | ß     |
|                   |           |          |                | 07.00    |           |           |                | P. int       |     |       |

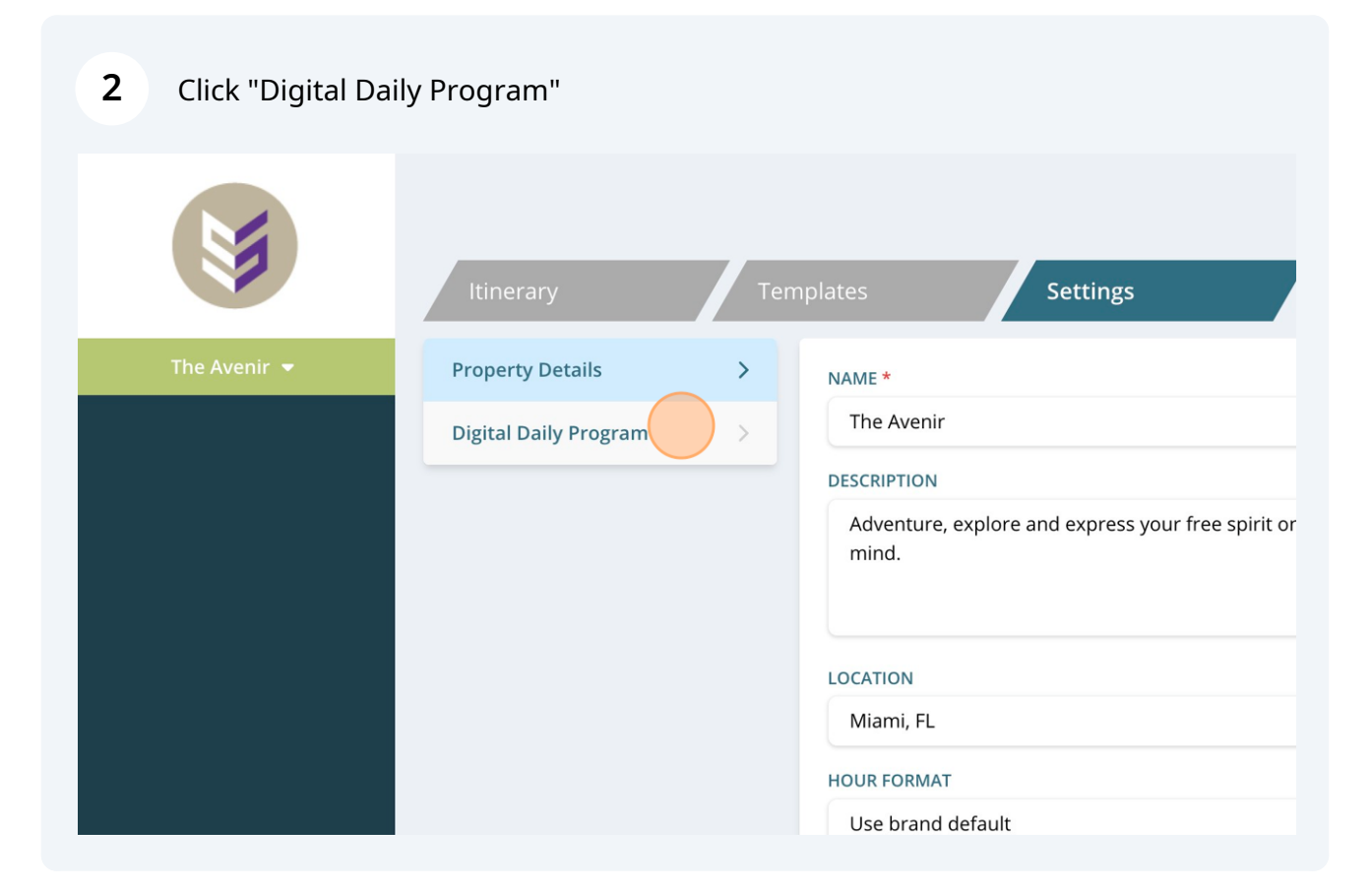

Users have the ability to determine the guest's timeframe view in the DDP:

• Limit Past Days: Limit amount of days the guest is allowed to go into the past

• Limit Future days: Limit amount of days the guest is allowed to go into the future

• Day Before Overflow (hours): Show a portion of the previous day's lineup on the current day

• Day After Overflow (hours): Show a portion of the next day's lineup on the current day

|            | ltinerary             | remplates Settings                                             |
|------------|-----------------------|----------------------------------------------------------------|
| e Avenir 🔻 | Property Details >    | LIMIT PAST DAYS                                                |
|            | Digital Daily Program | O Limit amount of days the DDP is allowed to go into the past  |
|            |                       | LIMIT FUTURE DAYS                                              |
|            |                       | Limit amount of days the DDP is allowed to go into the future  |
|            |                       | DAY BEFORE OVERFLOW (HOURS)                                    |
|            |                       | Show a portion of the previous day's lineup on the current day |
|            |                       | DAY AFTER OVERFLOW (HOURS)                                     |
|            |                       | Show a portion of the next day's lineup on the current day     |
|            |                       | ී Reset 🕞 Save Cha                                             |
|            |                       |                                                                |

3

## Click the checkbox and then add the amount for each field.

4

| enir 🔻 | Property Details      | > | LIMIT PAST DAYS                                                |
|--------|-----------------------|---|----------------------------------------------------------------|
|        | Digital Daily Program | > | 0                                                              |
|        |                       |   | Limit amount of days the DDP is allowed to go into the past    |
|        |                       |   | LIMIT FUTURE DAYS                                              |
|        |                       |   | 5                                                              |
|        |                       |   | Limit amount of days the DDP is allowed to go into the future  |
|        |                       |   | DAY BEFORE OVERFLOW (HOURS)                                    |
|        |                       |   |                                                                |
|        |                       |   | Show a portion of the previous day's lineup on the current day |
|        |                       |   | DAY AFTER OVERFLOW (HOURS)                                     |
|        |                       |   |                                                                |
|        |                       |   | Show a portion of the next day's lineup on the current day     |
|        |                       |   |                                                                |
|        |                       |   |                                                                |
|        |                       |   |                                                                |

| Click "Save Changes" when finished.                            |              |
|----------------------------------------------------------------|--------------|
| DAY BEFORE OVERFLOW (HOURS)                                    |              |
| Show a portion of the previous day's lineup on the current day |              |
| DAY AFTER OVERFLOW (HOURS)                                     |              |
| Show a portion of the next day's lineup on the current day     |              |
|                                                                | Save Changes |
|                                                                |              |
|                                                                |              |
|                                                                |              |
|                                                                |              |